## IC カード失効申請クイックガイド

(2025/1/15(Rev1.10))帝国データバンク電子認証局 TypeA

## 失効申請のご注意

・失効した IC カードは二度と有効化することはできません。
 IC カードを間違えないようにご注意ください。
 誤って違う IC カードの失効申請を行ってしまった場合は、
 <u>すぐに</u>電子認証局ヘルプデスク(0570-011-999)までご連絡ください。

| ① IC カード失効申請ツールを起動します。                                                                                                    |                                                                                                    |
|----------------------------------------------------------------------------------------------------|----------------------------------------------------------------------------------------------------|
| 【IC カード失効申請ツール起動方法】<br>■Windows 10:<br>[スタート(●)]-[た]-[帝国データバンク]-[IC カード失効申請]<br>■Windows 11:<br>[スタート(●)]-[すべて(のアプリ)]-[た]-[帝国データバンク]-[IC カード失効申請]<br>TypeAご利用ソフトをインストールされていない場合はまず以下からセットアップを実施してください。 |                                                                                                    |
| https://www.tdb.co.jp/typeA/support03/01/                                                                                                    |                                                                                                    |
| ② 内容をよく読み OK をクリックします。                                                                                                    | ③ 失効する IC カードをカードリーダに挿入し、<br>PIN 番号を入力して OK をクリックします。                                                      |
|                                                                                                    |                                                                                                    |
| ICカード失効申請ツール         デ帝国データバンク           TOB 電子認証サービス TypeA                                                                                                    |                                                                                                    |
| <ul> <li>         ・         ・         ・</li></ul>                                                                                                    | ◆ ICカード失効申請 × ICカードをICカードリーダに挿入し、PINを入力して「OK」を押してください。<br>(連続して間違えるとICカードがロックしてしまいますのでご注意ください) PIN ●●●● OK |
| 次ページ④へ続きます                                                                                                    |                                                                                                    |

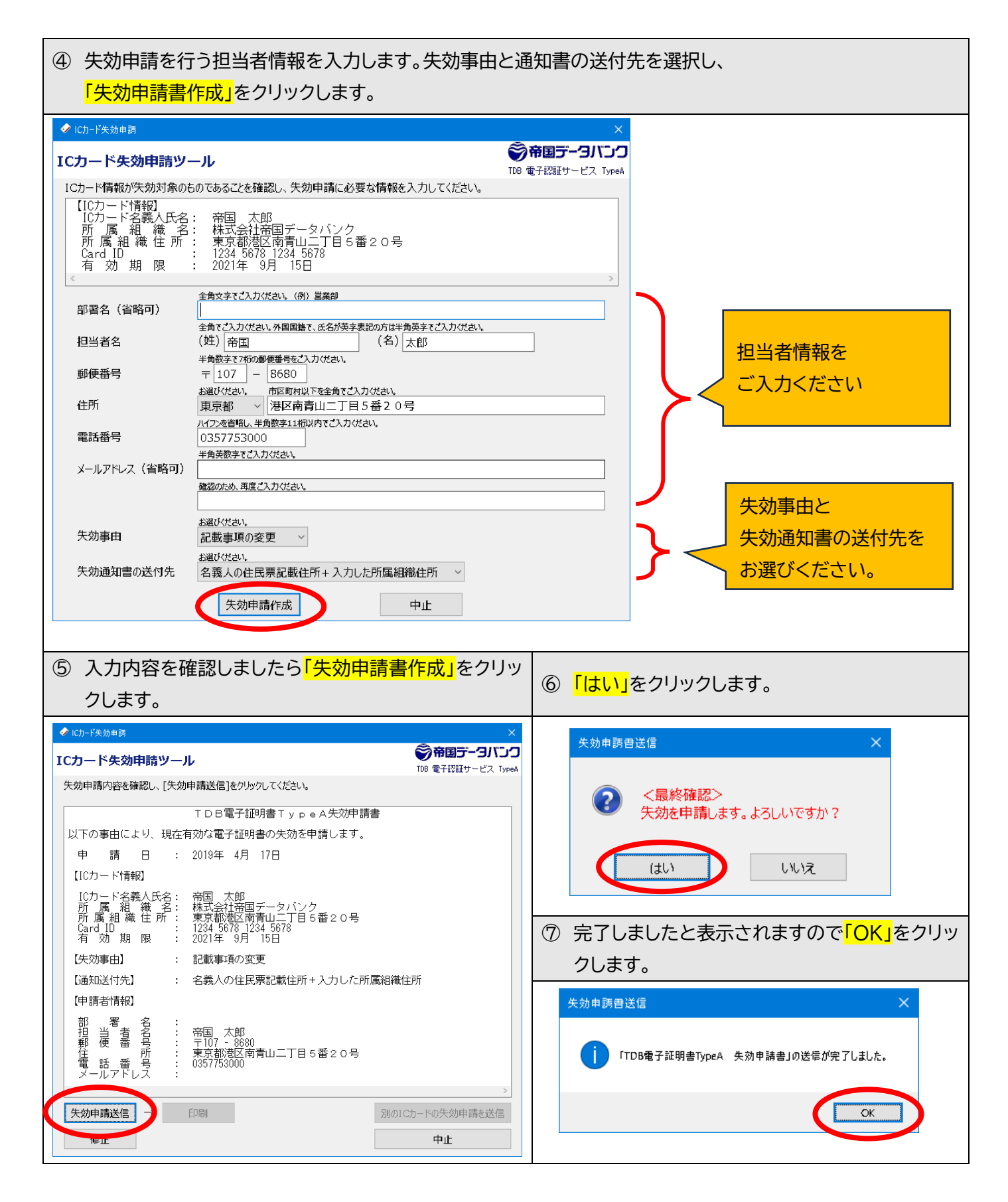

以上で失効申請は完了です。ご申請ありがとうございました。 完了しましたら後日申込当時の名義人ご自宅宛に失効通知書をお送りいたします。 (転居等でお届け不能の場合は弊社に差し戻し後、廃棄いたします)